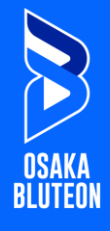

## ■STEP① <u>https://ticket-v.jp/</u>にアクセスしていただき、 赤枠「ログイン/マイページ」を押下してください。

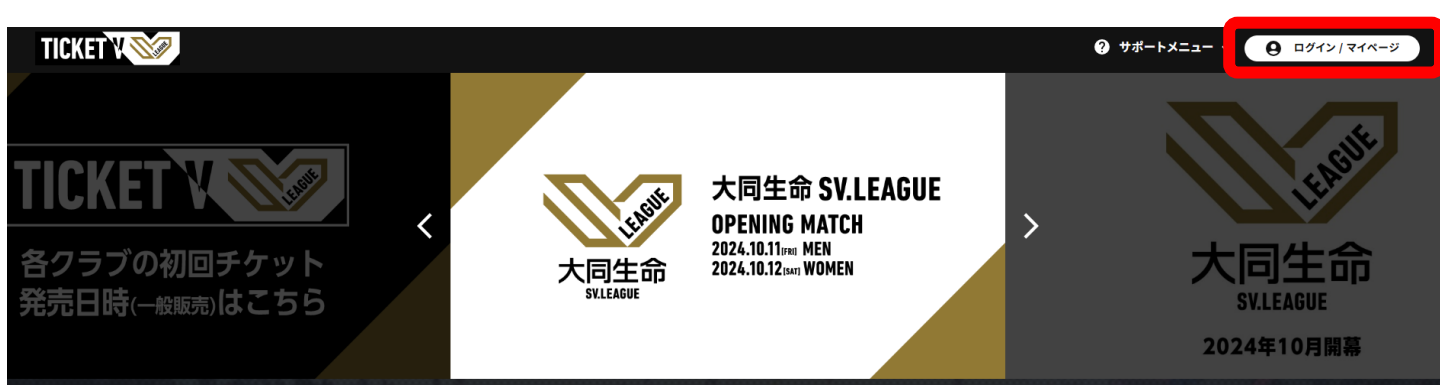

■STEP② 赤枠「新規登録」を押下してください。

| ユーザーID <mark>必須</mark>                                                                       |
|----------------------------------------------------------------------------------------------|
| 登録したメールアドレスを入力してください                                                                         |
| パスワード <mark>必須</mark><br>大文字・小文字・数字を含む半角英数記号8文字以上                                            |
| 登録したパスワードを入力してください                                                                           |
| ログイン                                                                                         |
| <u>パスワードをお忘れの場合</u>                                                                          |
|                                                                                              |
| アカウントをお持ちでない方は、新規登録をしてください。<br>2024/6/1-2024/8/4にチケットVにご登録された方も、新規登録ボタンより追加の情報登録<br>をお願いします。 |
| 新規登録                                                                                         |
|                                                                                              |
| <u>よくある質問はこちら</u>                                                                            |
| <u>お問い合わせはこちら</u><br>利用規約 <u>会員規約</u>                                                        |
|                                                                                              |
|                                                                                              |
|                                                                                              |

1

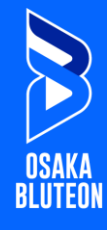

STEP<sup>4</sup>

規約類を最後までお読みいただき、同意いただける場合 はチェック欄を入力のうえ、「同意して利用登録」を押 下してください。

| <   |                                                                             | 新規登録                                                   | 2                                        | 6                                         |
|-----|-----------------------------------------------------------------------------|--------------------------------------------------------|------------------------------------------|-------------------------------------------|
| -   | 周期的の確認                                                                      | ワンタイムパスワー                                              | -FEH                                     | ユーザー情報登録                                  |
| 利用を | 規約 会員規約<br>開始してくだ                                                           | 」を最後までお読<br>さい。                                        | みいただき                                    | り、同意の上、利                                  |
|     |                                                                             | 利用規                                                    | 的                                        |                                           |
|     | 第1条 (本規約の                                                                   | 範囲及び変更)                                                |                                          |                                           |
|     | <ol> <li>本契約は、一般<br/>「JVL」といい<br/>ウェブサービフ<br/>利用に倒し、J<br/>のとします。</li> </ol> | 料団法人ジャパンパ<br>ます)が運営する興行<br>(「チケットV」(以下、<br>VL会員(以下、「会員 | レーボールリ-<br>テチケット販売<br>「本サービス」<br>」といいます〕 | -グ(以下、<br>に関する登録制<br>」といいます)の<br>」に適用されるも |
|     | <ol> <li>本規約に添付さ<br/>定することがあ<br/>約2条1項に基づ<br/>します。</li> </ol>               | れる個別規定及び今<br>る個別規定は、本規<br>うきこれらは一体とな                   | 後ご提供する1<br>約の一部を構た<br>ってJVL会員期           | 所サービス毎に畑<br>炙し、JVL会員規<br>的の一部を構成          |
|     | 第2条(本サービ                                                                    | スにおいて販売する                                              | チケット)                                    |                                           |
|     | <ol> <li>本サービスでは<br/>又は運営会社<br/>の販売を委託さ</li> </ol>                          | は、JVL主催興行の手が<br>(以下、「第三主催者」)<br>れたチケットを、当)             | rット及びJVL<br>といいます)<br>該試合の主管i            | 以外の興行主能者<br>より本サービスで<br>者又は当該販売を          |
| ~   | 利用規約に同意                                                                     | する                                                     |                                          |                                           |
| ~   | 会員規約に同意                                                                     | する                                                     |                                          |                                           |
| -   | 0.05385                                                                     | C                                                      | 2 COLUMN 111                             |                                           |

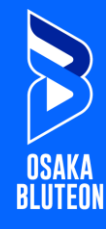

STEP 5

メールアドレスを入力のうえ、「認証コードを送信」を 押下してください。

※チケット申し込み完了メール等の送付先となりますので、 誤りのないようご確認ください。

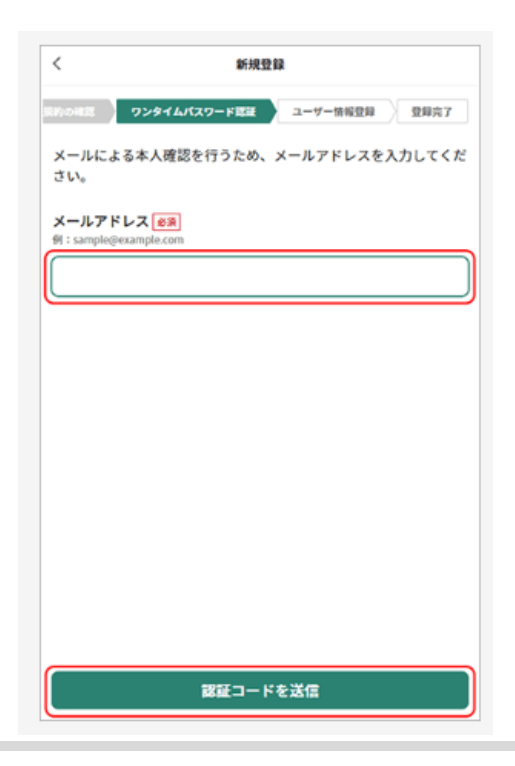

STEP<sub>6</sub>

入力いただいたメールアドレス宛に6桁の認証コードが送 信されます。 コードを入力のうえ「次へ」を押下してく ださい。

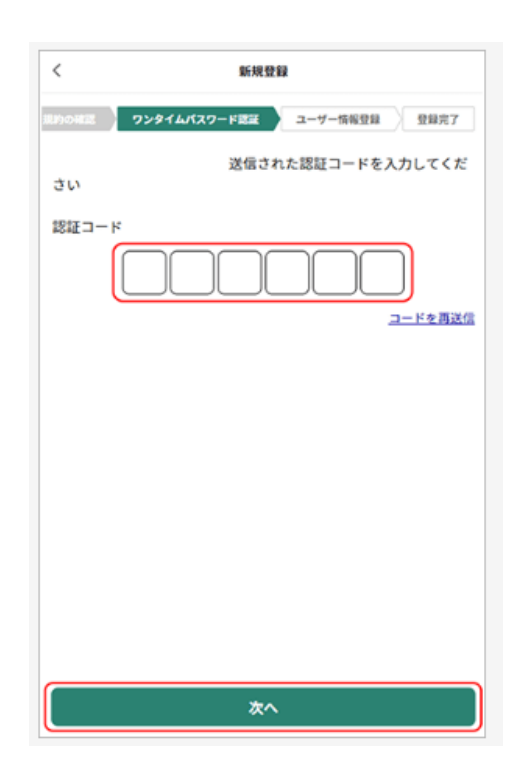

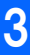

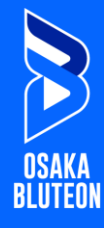

必要事項を入力のうえ、「新規登録」を押下してくださ い。

※「パスワード」は、以下の内容全てを含む8文字以上の 英数字で設定してください。 大文字1つ以上(例:A) 小文字1つ以上(例:a) 数字1つ以上(例:1) 8文字以上(例:Aa012345)

| < s                | 新規登録 | ြေ |
|--------------------|------|----|
| 例:約不場              |      |    |
|                    |      |    |
|                    |      |    |
| 普地 & 编<br>例:1-18-7 |      |    |
| (                  |      |    |
|                    |      |    |
| 建物名 任意             |      |    |
| 例:NESビルディング 101    |      |    |
|                    |      |    |
|                    |      |    |
| パフワードの設定を通         |      |    |
| 半角英数字8文字以上で設定くた    | :さい  |    |
|                    |      | 0  |
|                    |      | ~  |
|                    |      |    |
| パスワード再入力           |      |    |
|                    |      | Θ  |
|                    |      |    |
| ✓ メールマガジンを受け取      | 8    |    |
|                    | 所規登録 |    |
| *                  | ャンセル |    |

4

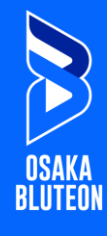

STEP<sup>®</sup>

「AXSアカウント作成」タブを選択のうえ、必要事項を入 力し「アカウント作成」を押下してください。

※「Eメールアドレス」「パスワード」は、⑤で入力した ものと同じアドレスを入力してください。

| AXSアカ                     | ウント作成                |
|---------------------------|----------------------|
| AXS サインイン                 | AXS アカウント作成          |
| M2                        |                      |
| 8                         |                      |
| Eメールアドレス                  |                      |
| パスワード                     |                      |
|                           | 6                    |
| パスワードは以下の約り               | 9客を含んでいる必要があ<br>ます。: |
| 大文学10                     |                      |
| 小文字10                     |                      |
| () 数字1つ                   |                      |
| and and the second second |                      |

※「チケットVアカウント作成」、及び「AXSアカ ウント作成」の際、登録完了メール配信はござい ません。 ご登録のご確認は、「チケットV」「AXS」ログ インにてご確認ください。